University Of M'sila Faculty Of Technology Electronic Department Année universitaire: 2020/2021 Microélectronique (semestre 3) TP : Simulation des composants à semi-conducteurs

# TP N°.2.Simulation Pspice des circuits

## (Diode - Bias point)

| Nom | Prénom | Croupo | Note préparation | Note Finale |
|-----|--------|--------|------------------|-------------|
| Nom | Trenom | Groupe | 5/5              | 20/20       |
| -   | -      | -      | -                | -           |
| -   | -      | -      | -                | -           |
| -   | -      | -      | -                | -           |

#### I. Objectif

- Simulation électrique OrCAD schematic Capture en modes Bais point.

#### II. Analyse d'un circuit électrique en utilisant OrCAD Pspice.

- o Créez un nouveau projet.
- o Sauvegardez le projet dans votre répertoire de travail (à choisir)
- Saisissez sur la page 1 le schéma électrique à simuler à l'aide du
  Place menu/Place Part.

#### (Diode DC current and Voltage)

### Circuit 1

Soit le circuit de la figure (1), trouvez le courant qui traverse la diode et la tension  $V_d$  avec le simulateur Pspice en utilisant le mode de simulation **Bais point** sachant que V<sub>1</sub>=5 Volt, R<sub>1</sub>= 1K $\Omega$ , D1 de type D1N4007.

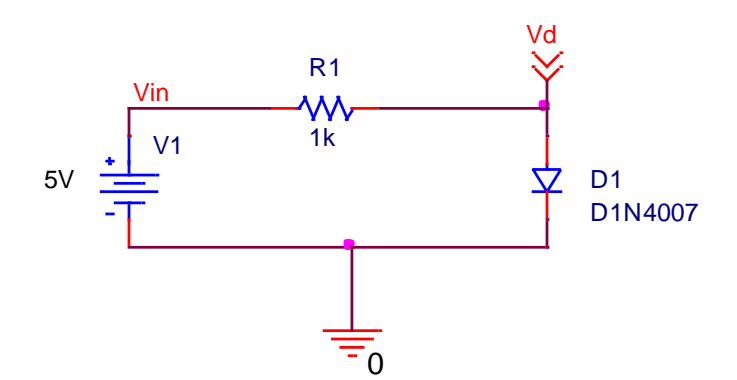

Figure.1. Exemple d'un schéma électrique à base de diode.

## Circuit 2

Soit le circuit de la figure (2). Trouvez le courant qui traverse la diode et la tension  $V_d$  avec le simulateur Pspice en utilisant le mode de simulation <u>Bais point</u> sachant que V<sub>1</sub>=5 Volt, R<sub>1</sub>= 1K $\Omega$ , D1 de type **Dbreak**. Utilisez (**Dbreak**) qui trouve dans la librairie (**BREAKOUT**) voir (figure.2) à droite.

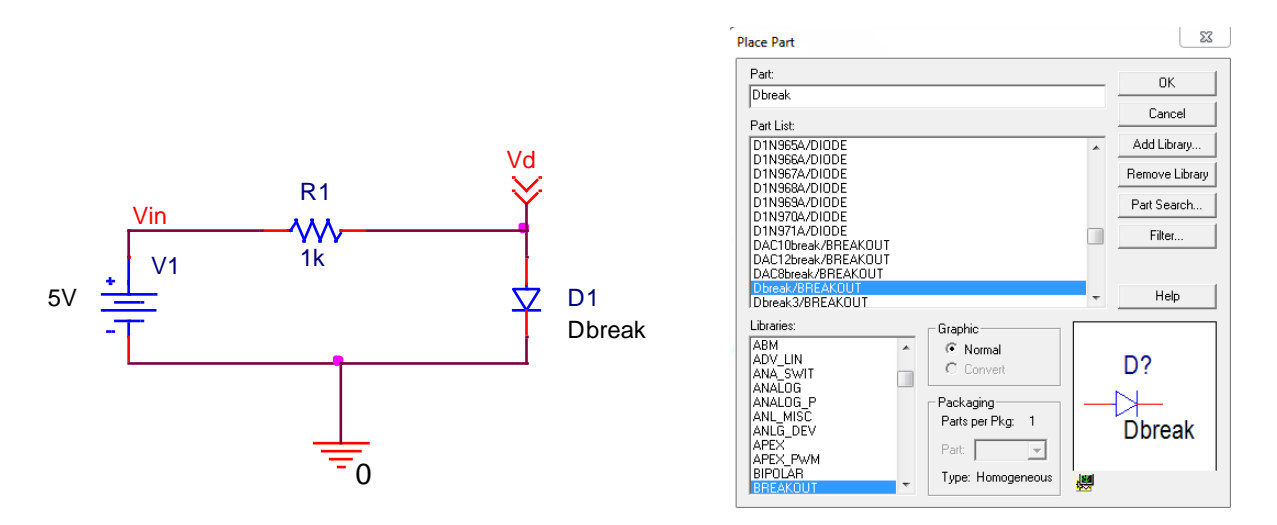

Figure.2. Schéma électrique à base de diode (Dbreak).

## Circuit 3

Soit le circuit de la figure (3). Répétez les même étapes suivis pour le circuit (2) afin de trouver le courant qui traverse la diode et la tension  $\mathbf{V}_{d}$  sachant que V<sub>1</sub>=10 Volt, R<sub>1</sub>= 1K $\Omega$ , R2= 1K $\Omega$  et R<sub>3</sub>= 500 $\Omega$ . Donnez vos remarques.

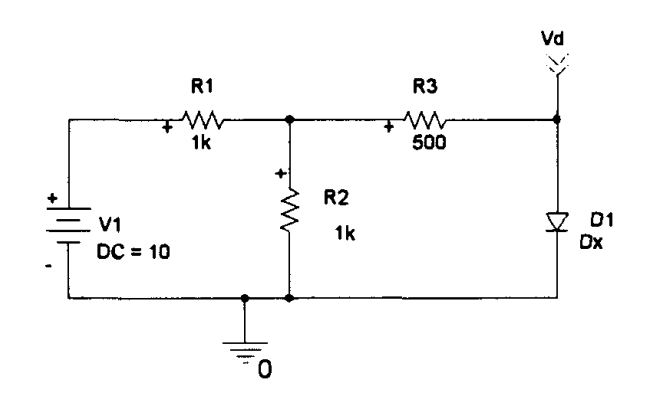

Figure.3. Schéma électrique (circuit 3).

#### (Diode DC current and Voltage in different temperature)

Pspice offre une simulation à la température de 25°C par défaut. Dans cette partie on va essayer de faire la simulation en bais point dans des différents températures.

### Circuit 4

Soit le circuit de la figure (2). Trouvez le courant qui traverse la diode et la tension  $\mathbf{V}_d$  à la température 100°C avec le simulateur Pspice en utilisant le mode de simulation **Bais point** sachant que V<sub>1</sub>=5 Volt, R<sub>1</sub>= 1K $\Omega$ , D1 de type **Dbreak**.

Trouvez le courant qui traverse la diode et la tension  $\boldsymbol{v}_d$  à avec le simulateur Pspice pour différentes températures suivant le tableau audessous.

| T (°C)   | 25 | 50 | 75 | 100 | 125 | 150 | 175 | 200 | 225 |
|----------|----|----|----|-----|-----|-----|-----|-----|-----|
| I (mA)   |    |    |    |     |     |     |     |     |     |
| V (Volt) |    |    |    |     |     |     |     |     |     |

Tracez la variation des courants et des tensions en fonction de la température. Que remarquez-vous ?

## Profil de simulation

Tout d'abord, il faut créer un profil de simulation à partir de Capture.

- Accédez au menu Pspice/New Simulation Profile.
- Spécifier un nom à votre analyse, par exemple 'DC voltages' dans Name,
- Cliquez sur Create. Ensuite, la fenêtre Simulation Settings apparaît.

| To Output variable: |
|---------------------|
|---------------------|

Figure.4. La fenêtre Simulation Settings.

- o Choisissez et cliquez sur Bais point dans le champ Analysis type.
- o Lancez la simulation à l'aide de la commande **Pspice/Run**.
- o Cliquez sur **Enable Bais voltage display** pour voir les tensions simulées et sur **Enable Bais current** display pour les courants.

Dr. BENNACER Hamza